## Customer and Support Group

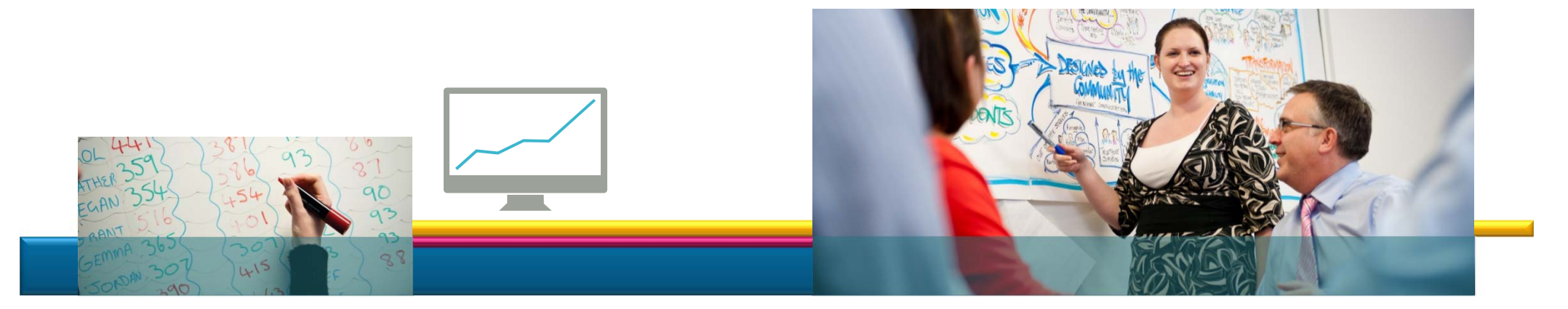

### Virtual Health & Safety Management System

Managers Guide

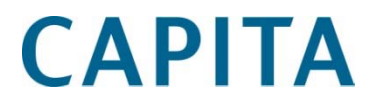

The Virtual Health & Safety Management System (VHSMS) is a new online tool introduced by the CSG to make reporting incidents easier, quicker and less of an administrative burden for all.

All LBB employees will be able to report an accident, incident or hazard from any location and using any device with internet access. The reporting forms are hosted online and do not require the user to 'log in'.

As a manager, you will be able to view, edit and comment on incident reports; complete investigations; upload supporting documents and monitor feedback from SHaW.

Each time a member of your team logs an incident you will receive an automated email to notify you. This email will include a a reference number for the incident report and a link that will direct you to the report to review.

Due to Data Protection you will be required to log in each time before you can view the report.

# To log in, you will need to enter your username (this will be your email address) and password.

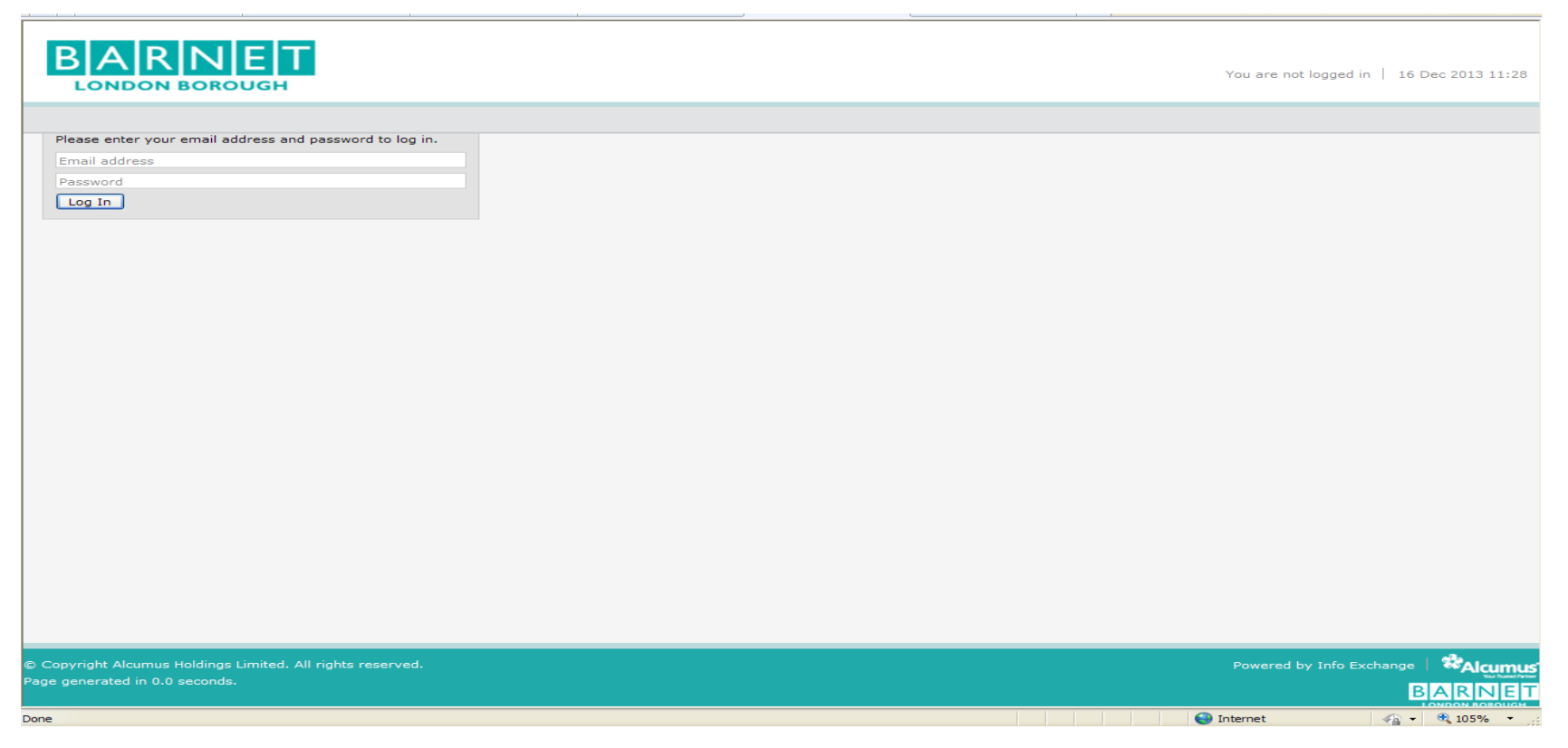

## If you have not received your log in details yet please contact the SHaW team <u>SHaW@barnet.gov.uk</u>

CAPITA

## Once you have logged in you will see the Virtual Health & Safety Management System home page:

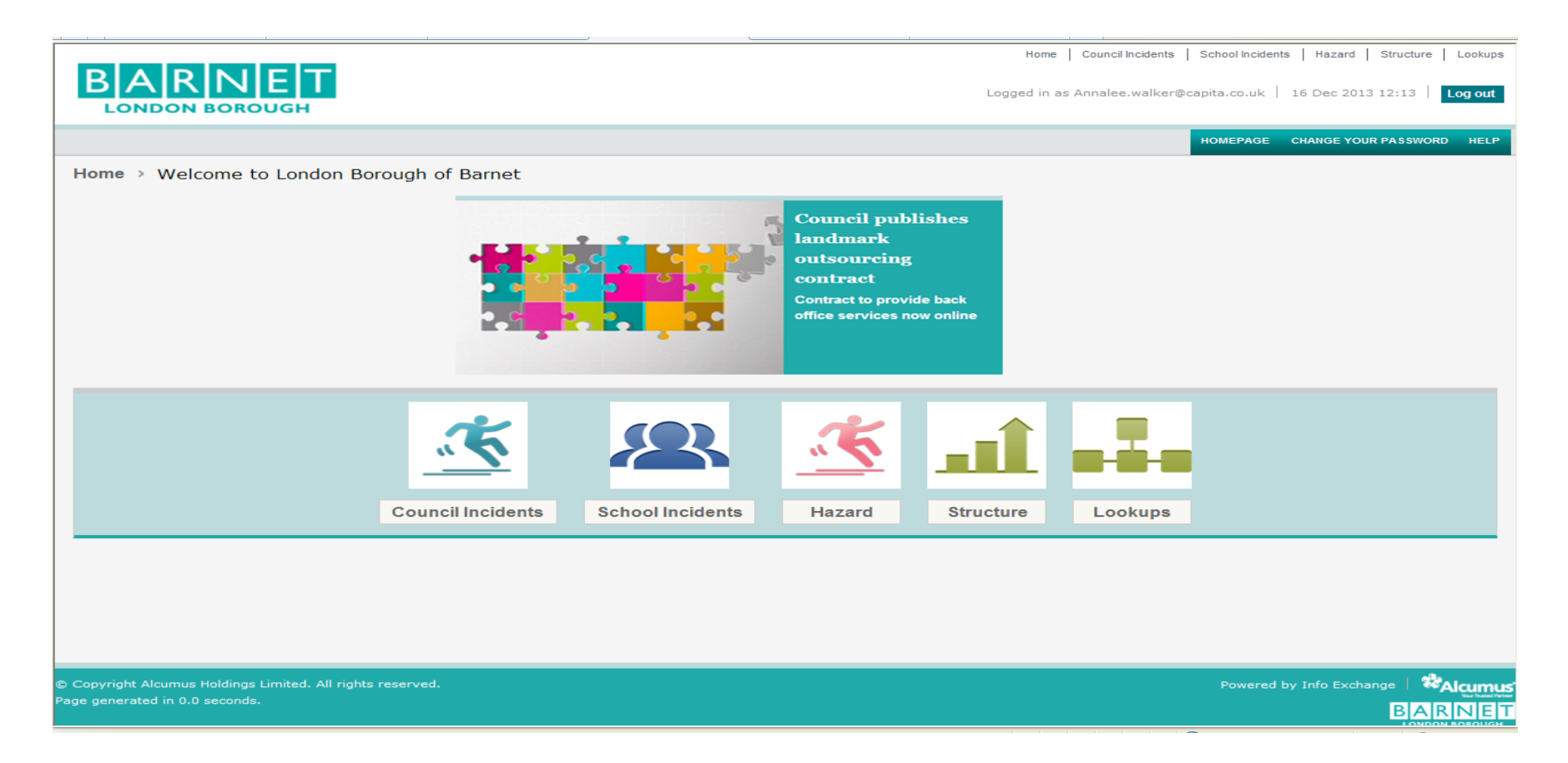

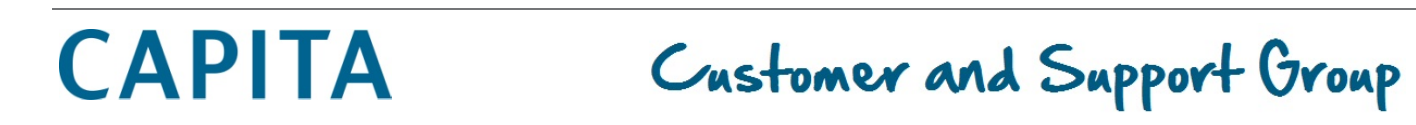

### To view each type of incident available to you, click on the relevant logo:

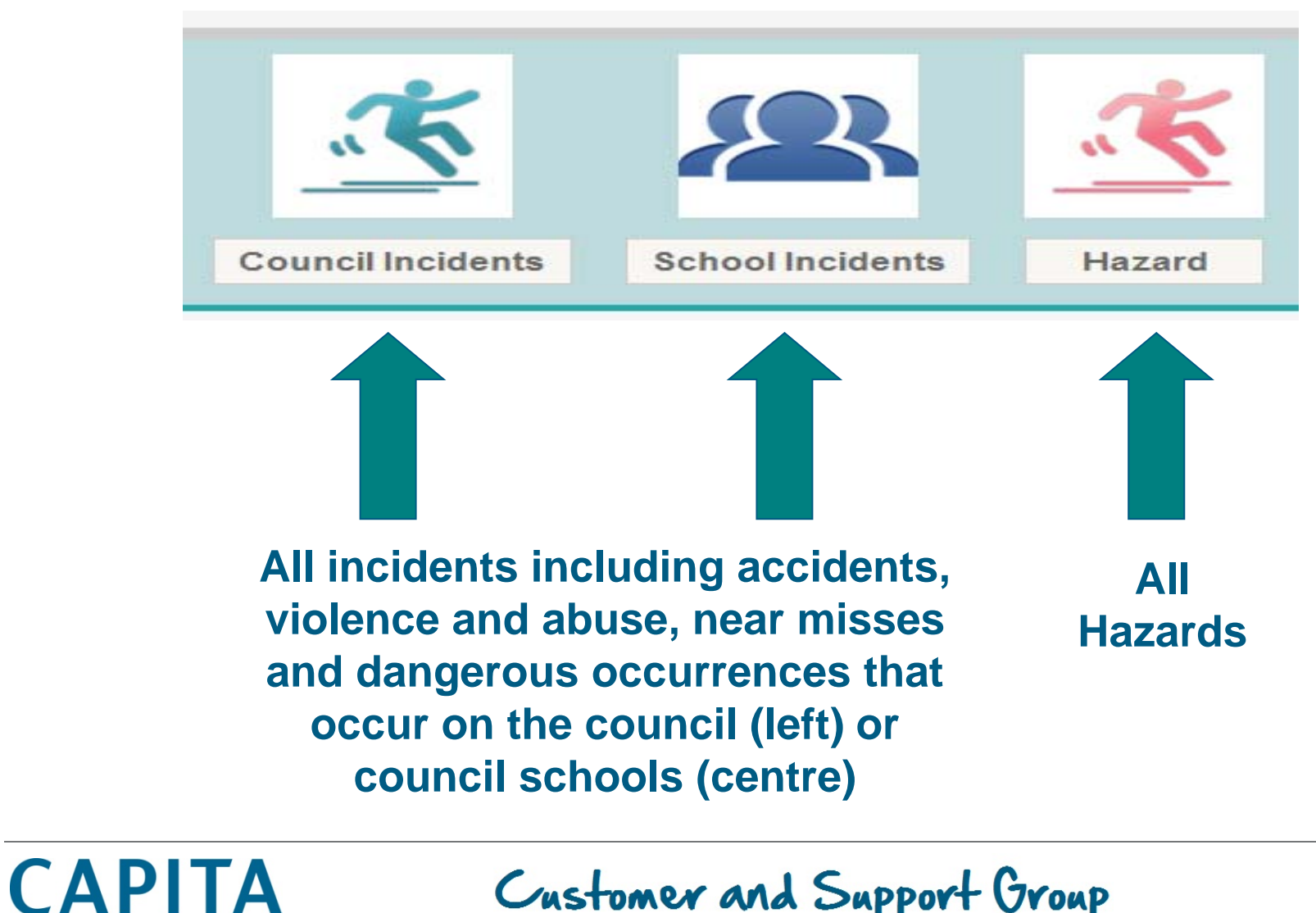

### You will then be able to view a list of all the incidents reported by your team showing time and date of the incident, team name, the type of incident and it's status.

|                                                                                                    |                                                                                                    |                                                                                                    |                                                                                                    |                                                                                                    | Home   Co<br>Logged in as Anr                                                                                                    | uncil Incidents   School Incidents   Hazard   Structure   Lookups<br>halee.walker@capita.co.uk   16 Dec 2013 12:54   Log out                                                                                                    |
|----------------------------------------------------------------------------------------------------|----------------------------------------------------------------------------------------------------|----------------------------------------------------------------------------------------------------|----------------------------------------------------------------------------------------------------|----------------------------------------------------------------------------------------------------|----------------------------------------------------------------------------------------------------|----------------------------------------------------------------------------------------------------|
| Council Incidents                                                                                                | > Browse<br>Welcome to<br>new Incider                                                                                                   | ) the L<br>nts, ru                                                                                                    | Borough of Ban<br>ved search or m                                                                                                    | net Incident re<br>nanage your rep                                                                 | porting system for councils, Choo<br>ports.                                                                                                    | BROWSE SEARCH REPORTS                                                                                                    |
| Council Incidents (8)<br>Create new Incident<br>Incident Ref No<br>10<br>> 11<br>9<br>6<br>12<br>> 2<br>> 3<br>8 | Date and Time of<br>18 Nov 2013 1<br>18 Nov 2013 1<br>18 Nov 2013 0<br>13 Nov 2013 0<br>12 Nov 2013 0<br>11 Nov 2013 0<br>06 Nov 2013 1 | Team<br>Apprentices<br>Business Supp<br>Admission to S<br>Greenspaces A<br>Business Supp<br>Business Supp<br>Benefits Support | Was the incident?         Accident         Accident         Accident         Accident         Violent & Abusi         Violent & Abusi         Accident | Status<br>Closed<br>Open<br>Not Reviewed<br>Not Reviewed<br>Open<br>Closed<br>Open<br>Not Reviewed | Team (146)         Name ^         Admission to Schools         AMHP         Analysis,Performance & Strategy Team         Apprentices         Attendance at Schools         Barnet Partnership School Improvement         Benefits Support         Business Governance         Business Intelligence         Business Resources (Finance)         1       2       3       >1 | Ievel 2           Access to Schools           AHHP           Service Commissioning & BI           Apprentices           Access to Schools           Barnet Partnership School Improvement           Benefits Support           Business Governance           Business Intelligence           Service Commissioning & BI |
| Saved searches                                                                                                   |                                                                                                    |                                                                                                    |                                                                                                    |                                                                                                    | Quick reports                                                                                                    |                                                                                                    |
| You do not have any sa                                                                                           | aved searches.                                                                                                    |                                                                                                    |                                                                                                    |                                                                                                    | You do not have any reports.                                                                                                    |                                                                                                    |

## **CAPITA**

### **Incident Status**

When an incident status is **NOT REVIEWED** you are required to review the report, edit/update it if necessary and complete the short 'Manager's Review' Section.

To do this, click on the relevant reference number:

| Council Incidents (8) |                   |                  |                   |              | Team (146)                            |                                       |
|-----------------------|-------------------|------------------|-------------------|--------------|---------------------------------------|---------------------------------------|
| Create new Incide     | ent               |                  | ۹                 |              |                                       | ٩                                     |
| Incident Ref No       | Date and Time of  | Team             | Was the Incident? | Status       | Name 🔺                                | level 2                               |
| 10                    | 18 Nov 2013 1     | Apprentices      | Accident          | Closed       | Admission to Schools                  | Access to Schools                     |
| > 11                  | 18 Nov 2013 1     | Business Supp    | Accident          | Open         | АМНР                                  | АМНР                                  |
| 9                     |                   | o S              | Accident          | Not Reviewed |                                       | Service Commissioning & BI            |
| 6                     | 13 Nov 2013 0     | Admission to S   | Accident          | Not Reviewed | Apprentices                           | Apprentices                           |
| 12                    | 12 Nov 2013 1     | Greenspaces A    | Accident          | Open         | Attendance at Schools                 | Access to Schools                     |
| > 2                   | 12 Nov 2013 0     | Business Supp    | Violent & Abusi   | Closed       | Barnet Partnership School Improvement | Barnet Partnership School Improvement |
| > 3                   | 11 Nov 2013 0     | Business Supp    | Violent & Abusi   | Open         | Benefits Support                      | Benefits Support                      |
| 8                     | 06 Nov 2013 1     | Benefits Support | Accident          | Not Reviewed | Business Governance                   | Business Governance                   |
|                       |                   |                  |                   |              | Business Intelligence                 | Business Intelligence                 |
|                       |                   |                  |                   |              | Business Resources (Finance)          | Service Commissioning & BI            |
|                       |                   |                  |                   |              | 1 2 3 > >                             | Page 1 of 15 Show all                 |
| Saved searches        |                   |                  |                   |              | Quick reports                         |                                       |
| You do not have any   | y saved searches. |                  |                   |              | You do not have any reports.          |                                       |

**CAPITA** 

This will take you to a summary page for the incident, displaying brief details of the incident and any supporting documents that have been uploaded. To view the full incident report click 'Edit Incident'.

| BARNET                                     |                                                | Hor                | me   Council Incidents   School Incidents   Ha | azard   Structure   Lookups |
|--------------------------------------------|------------------------------------------------|--------------------|------------------------------------------------|-----------------------------|
| LONDON BOROUGH                             |                                                | Logged in          | n as Annalee.walker@capita.co.uk   16 De       | ac 2013 13:12 Log out       |
|                                            |                                                |                    | BRC                                            | WSE SEARCH REPORTS          |
| Council Incidents > Admission              | n to Schools > Incident reference: 9 (Current) |                    |                                                |                             |
| Edit Incident                              |                                                | Last modified by A | Annalee Walker on 18 Nov 2013 10:14 📑          | Print Download PDF          |
| ✓ Incidents                                |                                                |                    |                                                |                             |
| Incident Ref No                            | 9                                              | Team               | Admission to Schools                           |                             |
| Status                                     | Not Reviewed                                   | Was the Incident?  | Accident                                       |                             |
| Date and Time of Incident                  | 18 Nov 2013 09:07                              | Incident Type      | Minor Injury                                   |                             |
| Supporting Documents (2)                   |                                                |                    |                                                |                             |
| Create new Supporting Documents            |                                                |                    | ٩                                              |                             |
| Document Ref                               | Document Date                                  | Document Type      | Document Upload                                |                             |
| 2                                          | 18 Nov 2013                                    | Photo              | Pic 1 Asbestos.png (222 Ki                     | 3)                          |
| 3                                          | 18 Nov 2013                                    | Documents          | Test Document One.docx (1                      | 11 KB)                      |
|                                            |                                                |                    |                                                |                             |
|                                            |                                                |                    |                                                |                             |
|                                            |                                                |                    |                                                |                             |
|                                            |                                                |                    |                                                |                             |
|                                            |                                                |                    |                                                |                             |
|                                            |                                                |                    |                                                |                             |
|                                            |                                                |                    |                                                |                             |
| Copyright Alcumus Holdings Limited. All ri | ights reserved.                                |                    | Powered by Info                                |                             |
| age generated in 2.6 seconds.              |                                                |                    |                                                | BARNET                      |
| one                                        |                                                |                    | Internet                                       | 🖓 🔹 🔍 105% 👻                |
|                                            |                                                |                    |                                                |                             |

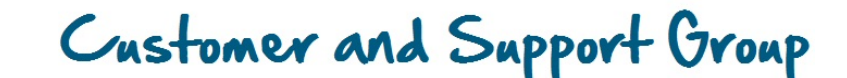

On this screen you will be able to scroll through the entire report. You can also edit anything (if necessary). When you save these changes a new version of the report will be saved – the original is never lost.

|                                                                                           |                                                                                                | Ho                                                                  | me   Council Incidents   School Incider | nts   Hazard   Structure   Lookups |
|-------------------------------------------------------------------------------------------|------------------------------------------------------------------------------------------------|---------------------------------------------------------------------|-----------------------------------------|------------------------------------|
| BARNET<br>LONDON BOROUGH                                                                  |                                                                                                | Logged i                                                            | n as Annalee.walker@capita.co.uk        | 16 Dec 2013 13:17 Log out          |
|                                                                                           |                                                                                                |                                                                     |                                         | BROWSE SEARCH REPORTS              |
| Council Incidents > Admissi                                                               | on to Schools > Incident reference: (Current) >                                                | Edit                                                                |                                         |                                    |
| Save Changes Delete                                                                       |                                                                                                |                                                                     | Last modified by Anna                   | lee Walker on 18 Nov 2013 10:14    |
| Reporters Details                                                                         |                                                                                                |                                                                     |                                         | ✤ indicates a mandatory field      |
| First Name                                                                                | * Timmy Test                                                                                   | Job Role                                                            | * Tester                                |                                    |
| Surname                                                                                   | *                                                                                              | Telephone Number                                                    | * 1234                                  |                                    |
| Email Address                                                                             | timmy.test@test.com                                                                            |                                                                     |                                         |                                    |
| Incident Details                                                                          |                                                                                                |                                                                     |                                         | ★ indicates a mandatory field      |
| Incident Ref No                                                                           | 9                                                                                              | Date and Time of Incident                                           | * 18 Nov 2013 09:07                     |                                    |
| Team                                                                                      | * Admission to Schools                                                                         | Incident Type [ ?                                                   | * 🔜 Minor Injury                        |                                    |
| Was the Incident?                                                                         | * 🔜 Accident                                                                                   | Nature of Work/Activity                                             |                                         |                                    |
| Incident Details                                                                          | <ul> <li>Tina fell off her chair whist leaning back on it and talking in the phone.</li> </ul> |                                                                     |                                         |                                    |
| Type of Accident                                                                          | Click to select                                                                                | Weather Conditions                                                  | N/A Indoors                             |                                    |
| Do you wish for your trade union<br>representative to be informed about<br>this incident? | * Yes                                                                                          | Did the incident happen at a counci<br>location, or school setting? | il 🔜 Yes                                |                                    |
| Did this involve a vehicle                                                                | Click to select                                                                                | Council Location                                                    | Barnet House - Office                   |                                    |
|                                                                                           |                                                                                                | Upload document                                                     | No file attached                        |                                    |
| ie .                                                                                      |                                                                                                |                                                                     | 😜 Internet                              | 🖓 🖌 🔍 105% -                       |

CAPITA

### As you scroll down you will come across the 'Managers Review' section. You will need to complete this with as much detail as possible and click 'Save Changes'.

| Witnesses                                                |                           |                              |                                                 |
|----------------------------------------------------------|---------------------------|------------------------------|-------------------------------------------------|
| Any Witnesses?                                           | Click to select           |                              |                                                 |
| Managers Review                                          |                           |                              | <ul> <li>indicates a mandatory field</li> </ul> |
| Manager's Name                                           |                           | Additional incident details  |                                                 |
| Date Reviewed                                            |                           | Action to Prevent recourance |                                                 |
|                                                          | (                         |                              |                                                 |
| Underlying Causation                                     | * 🔜 Lack of concentration | Comments                     |                                                 |
| RIDDOR corried out?                                      |                           |                              |                                                 |
| RIDDOR carried but?                                      |                           | Status                       | Not Reviewed                                    |
| Immediate Actions taken to prevent a<br>further Incident | a Click to select         |                              |                                                 |
| Remedial Actions Date Completed                          |                           |                              |                                                 |
| Health and Safety Service Review Only                    |                           |                              |                                                 |
| Reviewing Officer                                        |                           | Date Review Carried Out      |                                                 |
| Action carried out by the Health and<br>Safety Service   |                           | Comments                     |                                                 |
|                                                          |                           |                              |                                                 |
| Save Changes                                             |                           |                              |                                                 |
| Copyright Alcumus Holdings Limited. Al                   | ll rights reserved.       |                              | Powered by Info Exchange   🗱                    |
|                                                          |                           |                              | BARNE                                           |

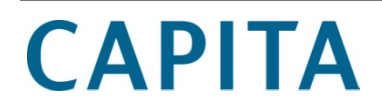

Once you have completed the Manager's Review the status will change to OPEN.

This means that the report is awaiting review from the Health and Safety Service and requires no further action from yourself at that time.

When a member of the Health and Safety Service reviews the report they will record their name, the date, any actions they have carried out and any additional comments they may have.

You will be able to see these when you view the full report and can feedback to employees if required.

When Health and Safety Service have completed this, the status will change to CLOSED.

The VHSMS can securely store as many supporting documents as you feel necessary. This may include Risk Assessments, photographs, witness statements, investigations, etc. In order to do this simply select 'Create New Supporting Document' on the Incident Summary Page:

| Council In      | nts → Admission to Schoo | ls → Incident reference: 9 (Current | )                 |                                                       |                |
|-----------------|--------------------------|-------------------------------------|-------------------|-------------------------------------------------------|----------------|
| Edit Inciden    |                          |                                     | Last mod          | dified by Annalee Walker on 18 Nov 2013 10:14 📕 Print | t Jownload PDF |
| ✓ Incidents     |                          |                                     |                   |                                                       |                |
| Incident Ref    | 9                        |                                     | Team              | Admission to Schools                                  |                |
| Status          | Not Review               | wed                                 | Was the Incident? | Accident                                              |                |
| Date and        | ncident 18 Nov 201       | 3 09:07                             | Incident Type     | Minor Injury                                          |                |
| Supporting Do u | ments (2)                |                                     |                   |                                                       |                |
| Create new Su   | upporting Documents      |                                     |                   | ٩                                                     |                |
| Document Ref    |                          | Document Date                       | Document Type     | Document Upload 🔺                                     |                |
| 2               |                          | 18 Nov 2013                         | Photo             | Pic 1 Asbestos.png (222 KB)                           |                |
| 3               |                          | 18 Nov 2013                         | Documents         | Test Document One.docx (11 KB                         |                |

## CAPITA

# Simply enter the date and document type the click 'Document Upload' then 'Browse' to attach any file from your computer.

| BARNET<br>LONDON BOROUGH                                                            |                                  |             |                    | Home   Council Incidents   So | chool Incidents   Hazard   Struct<br>ita.co.uk   16 Dec 2013 13:42<br>BROWSE SEARC | ure   Lookups |
|-------------------------------------------------------------------------------------|----------------------------------|-------------|--------------------|-------------------------------|------------------------------------------------------------------------------------|---------------|
| Council Incidents > Admission to 3                                                  | Schools → Incident reference: (C | urrent) > / | Add Supporting Doc | cuments                       |                                                                                    |               |
| Supporting Documents                                                                |                                  |             |                    |                               | ★ indicates a mandato                                                              | ry field      |
| Document Ref                                                                        |                                  |             | Incident Ref       | 9                             |                                                                                    |               |
| Document Date * 📖                                                                   |                                  |             | Document Type      | * Click to select             |                                                                                    |               |
| Document Notes                                                                      |                                  |             | Document Upload    | * No file attached            |                                                                                    |               |
| Save Changes                                                                        |                                  |             |                    |                               |                                                                                    |               |
| ) Copyright Alcumus Holdings Limited. All rights r<br>age generated in 0.0 seconds. | reserved.                        |             |                    |                               | Powered by Info Exchange                                                           | *Alcumu       |

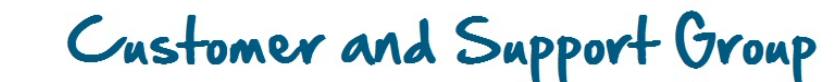

### How do I find an incident report?

CAPITA

### If you know the reference number, you can enter the number into the 'Search' box on the screen that lists all incidents

| BARI                                                                                                    | NET              |                  |                   |              | Home Con                              | uncil Incidents   School Incidents   Hazard   Structure   Lookups |  |
|----------------------------------------------------------------------------------------------------|------------------|------------------|-------------------|--------------|---------------------------------------|-------------------------------------------------------------------|--|
| LONDON BO                                                                                                    | OROUGH           |                  |                   |              |                                       |                                                                   |  |
|                                                                                                    |                  |                  |                   |              |                                       | BROWSE SEARCH REPORTS                                             |  |
| Council Incidents                                                                                                    | s → Browse       |                  |                   |              |                                       |                                                                   |  |
| Welcome to the London Borough of Barnet Incident reporting system for councils, Choose from the options below to create a new Incidents, run a saved search or manage your reports. |                  |                  |                   |              |                                       |                                                                   |  |
| Council Incidents (8)                                                                                                    |                  |                  |                   |              | Team (# 6)                            |                                                                   |  |
| Create new Incider                                                                                                    | nt               |                  | Q                 |              |                                       | ٩                                                                 |  |
| Incident Ref No                                                                                                    | Date and Time of | Team             | Was the Incident? | Status       | Name ^                                | level 2                                                           |  |
| 10                                                                                                    | 18 Nov 2013 1    | Apprentices      | Accident          | Closed       | Admission to Schools                  | Access to Schools                                                 |  |
| > 11                                                                                                    | 18 Nov 2013 1    | Business Supp    | Accident          | Open         | AMHP                                  | АМНР                                                              |  |
| 9                                                                                                    | 18 Nov 2013 0    | Admission to S   | Accident          | Not Reviewed | Analysis,Performance & Strategy Team  | Service Commissioning & BI                                        |  |
| 6                                                                                                    | 13 Nov 2013 0    | Admission to S   | Accident          | Not Reviewed | Apprentices                           | Apprentices                                                       |  |
| 12                                                                                                    | 12 Nov 2013 1    | Greenspaces A    | Accident          | Open         | Attendance at Schools                 | Access to Schools                                                 |  |
| > 2                                                                                                    | 12 Nov 2013 0    | Business Supp    | Violent & Abusi   | Closed       | Barnet Partnership School Improvement | Barnet Partnership School Improvement                             |  |
| > 3                                                                                                    | 11 Nov 2013 0    | Business Supp    | Violent & Abusi   | Open         | Benefits Support                      | Benefits Support                                                  |  |
| 8                                                                                                    | 06 Nov 2013 1    | Benefits Support | Accident          | Not Reviewed | Business Governance                   | Business Governance                                               |  |
|                                                                                                    |                  |                  |                   |              | Business Intelligence                 | Business Intelligence                                             |  |
|                                                                                                    |                  |                  |                   |              | Business Resources (Finance)          | Service Commissioning & BI                                        |  |
|                                                                                                    |                  |                  |                   |              | 1 2 3 > >I                            | Page 1 of 15 Show all                                             |  |
| Saved searches                                                                                                    |                  |                  |                   |              | Quick reports                         |                                                                   |  |
| You do not have any                                                                                                    | saved searches.  |                  |                   |              | You do not have any reports.          |                                                                   |  |

#### This will also work with the date, time and team name.

# If you need to search by another criteria, you can build a custom search. First click on 'Search' on the page that lists all incidents

Home Council Incidents School Incidents Hazard Structure Lookups

Logged in as Annalee.walker@capita.co.uk | 16 Dec 2013 12:54 Log out BROWSE SEARCH REPORTS he London Borough of Barnet Incident reporting system for councils, Choose from the options below to ate a , run a saved search or manage your reports. Team (146) Q Q Was the Incident? Status Name 🔿 level 2 am Closed Admission to Schools prentices Accident Access to Schools isiness Supp.. Accident Open AMHP AMHP Imission to S.. Accident Not Reviewed Analysis, Performance & Strategy Team Service Commissioning & BI Imission to S.. Accident Not Reviewed Apprentices Apprentices eenspaces A... Accident Open Attendance at Schools Access to Schools isiness Supp... Violent & Abusi.. Closed Barnet Partnership School Improvement Barnet Partnership School Improvement Violent & Abusi... Benefits Support isiness Supp... Open Benefits Support enefits Support Accident Not Reviewed **Business Governance** Business Governance

Customer and Support Group

### Select the 'All Tables' tab,

| BARNET<br>LONDON BOROUGH                                            | Home   Cour<br>Logged in as Anna |
|---------------------------------------------------------------------|----------------------------------|
| Council Incidents > Search Spotlight All tables                     |                                  |
| Level 1<br>Level 1<br>Supporting Documents<br>Was the Person School |                                  |

### Then select 'Incident'.

**CAPITA** 

## From here you can enter your search criteria by filling in the available fields and clicking 'Run Search'

|       |                                  | Home Council Incidents School Incidents Hazard Structure Looku        |
|-------|----------------------------------|-----------------------------------------------------------------------|
| В     | A K IN E I<br>NDON BOROUGH       | Logged in as Annalee.walker@capita.co.uk   18 Dec 2013 11:18   Log ou |
|       |                                  | BROWSE SEARCH REPORT                                                  |
| Cou   | Il Incidents > Search > Incident |                                                                       |
| You   | teria                            |                                                                       |
|       |                                  | 🔜 Find records that match all of your criteria 🛃 Add custom criteria  |
| Inci  | Ref No From to                   | Did the incident happen at a council location, or school setting?     |
| Stat  | Any Any                          |                                                                       |
| Run s | earch                            |                                                                       |
|       |                                  |                                                                       |
|       |                                  |                                                                       |
|       |                                  |                                                                       |

### If the criteria you wish to search by is not displayed you can add it by clicking on 'Add custom criteria'

CAPITA

### This will allow you to select any field from the form and run your search based on the result you select

|                                    | 1                       |        | Home  <br>Logged in as A       | Council Incidents   School Inc | -idents   Hazard   Si<br>uk   18 Dec 2013 1: | tructure   Lookups |
|------------------------------------|-------------------------|--------|--------------------------------|--------------------------------|----------------------------------------------|--------------------|
|                                    |                         |        |                                |                                | BROWSE SE                                    | EARCH REPORTS      |
| Council Incidents > Searc          | ch > Incident           |        |                                |                                |                                              |                    |
| Your criteria                      |                         | Add    | d additional criteria          |                                | Close                                        |                    |
|                                    |                         | Select | t All                          |                                |                                              | dd custom criteria |
| Incident Ref No                    | From to                 | ]      | Field name                     | Label                          |                                              |                    |
|                                    |                         |        | Exact Location                 | Exact Location                 |                                              |                    |
| Status                             | Any                     |        | Trade union to be in           | Do you wish for your           |                                              |                    |
|                                    |                         |        | Nature of Work Activ           | Nature of Work/Activ           |                                              |                    |
| Run search                         |                         |        | Was the work authori           | Was the work authori           |                                              |                    |
|                                    |                         |        | Underlying Causation           | Underlying Causation           |                                              |                    |
|                                    |                         |        | Type of Accident               | Type of Accident               |                                              |                    |
|                                    |                         |        | PI Name                        | Name                           |                                              |                    |
|                                    |                         |        | Gender                         | Gender                         |                                              |                    |
|                                    |                         |        | DOB                            | DOB if known                   |                                              |                    |
|                                    |                         | к      |                                |                                | Page 2 of 5                                  |                    |
|                                    |                         | Select | t a field from a related table |                                | Done                                         |                    |
|                                    |                         |        |                                |                                |                                              |                    |
|                                    |                         |        |                                |                                |                                              |                    |
|                                    |                         |        |                                |                                |                                              |                    |
| Copyright Alcumus Holdings Limited | d. All rights reserved. |        |                                | Powe                           | red by Info Exchang                          | e   🏶Alcumus       |
| age generated in 0.1 seconds.      |                         |        |                                |                                |                                              | BARNET             |

### Select the required field and click 'Done'

CAPITA

### This will then apply that field to the search screen. You can then select the category you wish to search for and click 'Run Search'

|                     | ЕТ                |    | Ho                                                                | in as Annalee.walker@capita.co.uk | nts   Hazaro   | Structure<br>3 11:18 | Lоокирs    |
|---------------------|-------------------|----|-------------------------------------------------------------------|-----------------------------------|----------------|----------------------|------------|
|                     |                   |    |                                                                   |                                   | BROWSE         | SEARCH               | REPORTS    |
| Council Incidents → | Search → Incident |    |                                                                   |                                   |                |                      |            |
| Your criteria       |                   |    |                                                                   |                                   |                |                      |            |
|                     |                   |    | <br>                                                              | Find records that match all of y  | our criteria 📑 | Add custo            | m criteria |
| Incident Ref No     | From              | to | Did the incident happen at a council location, or school setting? | Any                               |                |                      |            |
| Status              | Any               |    | Type of Accident                                                  | Assault                           |                |                      |            |
| Run search          |                   |    |                                                                   |                                   |                |                      |            |

You can search by as many criteria as you need to in order to achieve the search results required.

CAPITA

### Your search results will be displayed as below:

|                                                                                           | 45 Log out        |
|-------------------------------------------------------------------------------------------|-------------------|
| BROWSE SEAL                                                                               | RCH REPORTS       |
| Council Incidents > Search > Incident                                                     |                   |
| Your criteria                                                                             |                   |
| 🔜 Find records that match all of your criteria 这 Show all criteria 🛧 Add                  | l custom criteria |
| Status Not Reviewed                                                                       |                   |
| Re-run search     Image: Download       Your results (6)                                  | Save search       |
| Add or remove column → Re     Incident Ref No A     Team     Was the Incident?     Status | eorder columns    |
| 5 Accident Not Reviewed                                                                   |                   |
| 6 Admission to Schools Accident Not Reviewed                                              |                   |
| 7 Accident Not Reviewed                                                                   |                   |
| 8 Benefits Support Accident Not Reviewed                                                  |                   |
| 9 Admission to Schools Accident Not Reviewed                                              |                   |
| 13 Dangerous Occurance Not Reviewed                                                       |                   |

You can print, download to pdf and save you search to run again in the future by using the icons on the right of the screen.

CAPITA

## You will be able to see any saved searches and your most recent search on the screen that lists all incidents.

Council Incidents > Browse

**CAPITA** 

| Council Incidents (8) |                  |                  |                   |              | Team (148)                            |                                       |
|-----------------------|------------------|------------------|-------------------|--------------|---------------------------------------|---------------------------------------|
| Create new Incider    | nt               |                  | ۹                 |              |                                       | Q                                     |
| Incident Ref No       | Date and Time of | Team             | Was the Incident? | Status       | Name 🔿                                | level 2                               |
| 10                    | 18 Nov 2013 1    | Apprentices      | Accident          | Closed       | Admission to Schools                  | Access to Schools                     |
| > 11                  | 18 Nov 2013 1    | Business Supp    | Accident          | Open         | АМНР                                  | АМНР                                  |
| 9                     | 18 Nov 2013 0    | Admission to S   | Accident          | Not Reviewed | Analysis,Performance & Strategy Team  | Service Commissioning & BI            |
| 6                     | 13 Nov 2013 0    | Admission to S   | Accident          | Not Reviewed | Apprentices                           | Apprentices                           |
| 12                    | 12 Nov 2013 1    | Greenspaces A    | Accident          | Open         | Attendance at Schools                 | Access to Schools                     |
| > 2                   | 12 Nov 2013 0    | Business Supp    | Violent & Abusi   | Closed       | Barnet Partnership School Improvement | Barnet Partnership School Improvement |
| > 3                   | 11 Nov 2013 0    | Business Supp    | Violent & Abusi   | Open         | Benefits Support                      | Benefits Support                      |
| 8                     | 06 Nov 2013 1    | Benefits Support | Accident          | Not Reviewed | Business Governance                   | Business Governance                   |
|                       |                  |                  |                   |              | Business Intelligence                 | Business Intelligence                 |
|                       |                  |                  |                   |              | Business Resources (Finance)          | Service Commissioning & BI            |
|                       |                  |                  |                   |              | 1 2 3 > >1                            | Page 1 of 15 Show                     |
| aved searches         |                  |                  |                   |              | Quick reports                         |                                       |
| TEST                  | -                |                  |                   |              | You do not have any reports.          |                                       |
| FEST SEARCH           |                  |                  |                   |              |                                       |                                       |

### To access your search – just click on it!

We will be building a number of reports that will enable you to get statistical data for your department or team with the click of a button – more information on these to follow in the near future.

In the mean time should you have any queries or concerns regarding the VHSMS please do not hesitate to contact us at <u>SHaW@barnet.gov.uk</u>

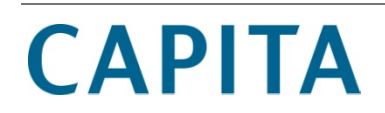